# **הפדוססא** מדריך למשתמש דגם: <sup>0222VV</sup>

E

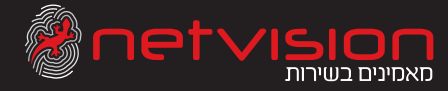

## תוכן עניינים

- 1: תכולת ערכה
- NETBOX סקירת 2-3
  - :4 🗖
- = 5: חיבור לרשת פס רחב
  - 6 ואתחול ראשוני
- ד: חיבור הטלפונים שלכם
- פ-8: חיבור המחשב שלכם
  - NETBOX 10 = 10: כניסה ל-
    - 11 = 11: הגדרות כלליות
      - 12 🗖 הגדרות רשת
  - 13 🗖 13: הגדרות אבטחה
    - 14 🗖 דריך שיחות:
    - 15 🛚 וראות בטיחות:
    - ו הפרטים שלכם:16

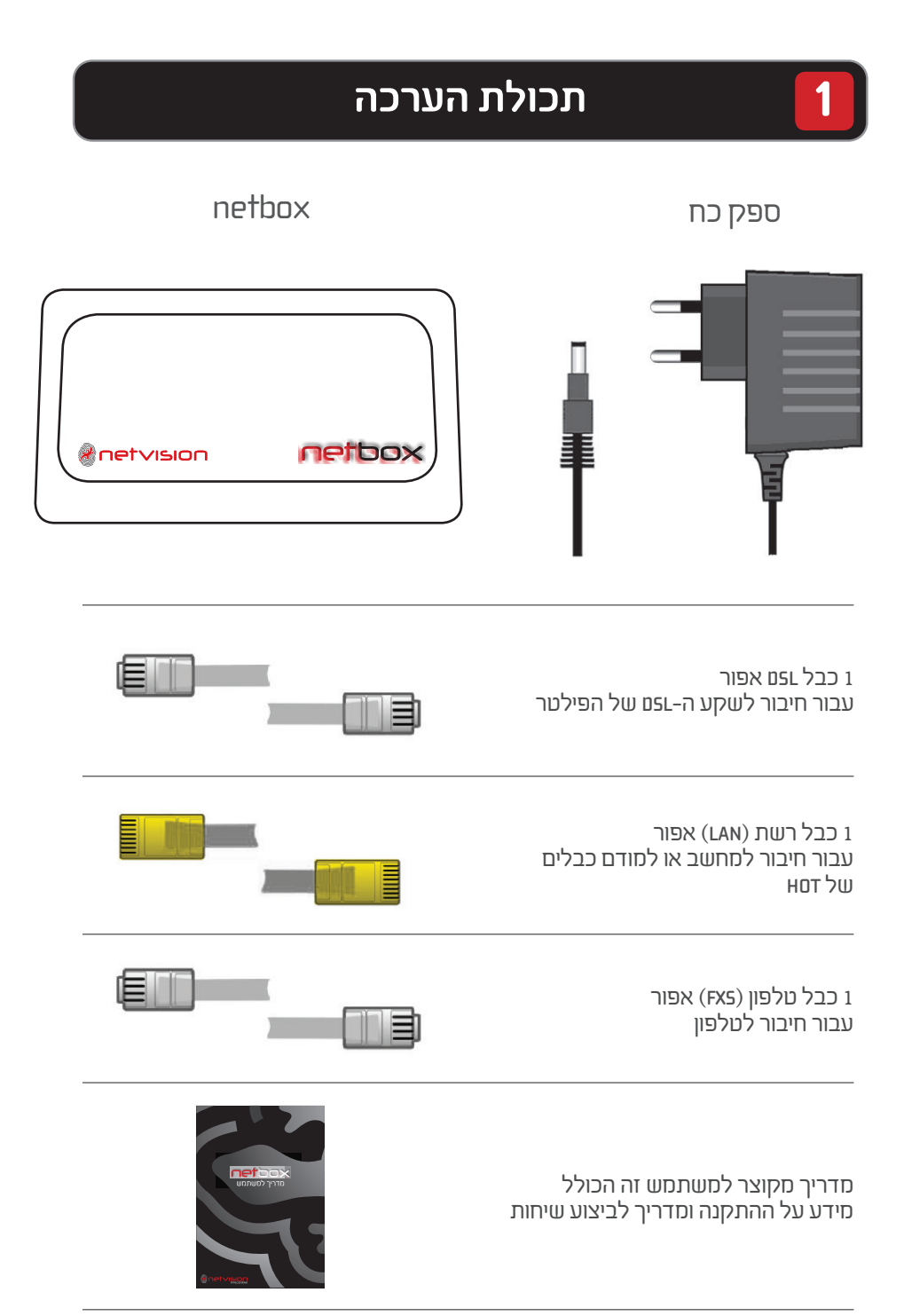

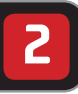

## סקירת <mark>net</mark>box סקירת

#### 1. הקדמה

#### ה-netbox הינו נתב מתקדם הכולל את היכולות הבאות:

- מודם שsL מודם של המאפשר חיבור לרשת האינטרנט 😑
- פריסת רשת אינטרנט אלחוטית בתקן 802.11N
  - קו טלפון ביתי 🗖
- (תלוי בהתקנה) מאפשר יצירת שלוחות טלפון נוספות בבית-שירות רב קווי (תלוי בהתקנה)
  - 2x חיבור להתקני usb חיבור 🛑
  - צימוד פשוט לאביזרים אלחוטיים מתקדמים (לדוגמה מדפסת אלחוטית, מצלמה דיגיטאלית וכו')
    - חומת אש) מתקדם מובנה) FIREWALL 🗖
      - תמיכה מרחוק ע"י שירות הלקוחות 🗕
        - עדכוני גרסה מרחוק 🗖

### 2. פאנל קידמי

- נוריות חיווי לפעילות הנטבוקס 📒
  - מחבר usb קדמי

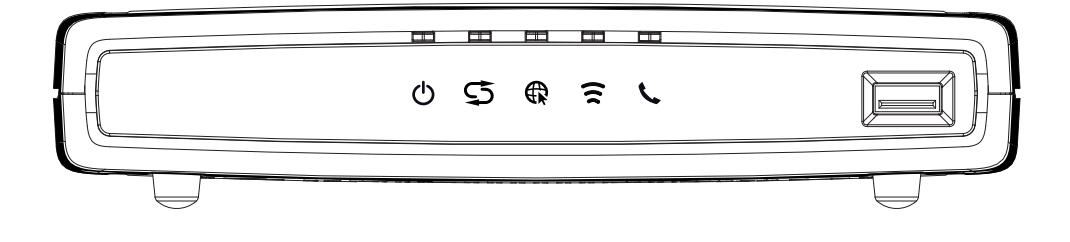

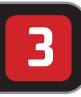

## סקירת הפלסר

### ו. פאנל אחורי

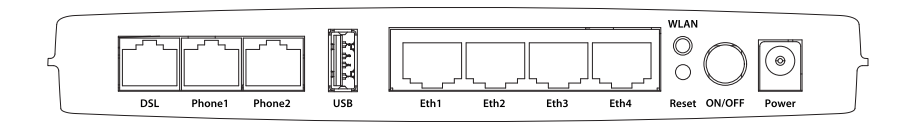

|                                                 | חיבור         |
|-------------------------------------------------|---------------|
| חיבור חשמל                                      | POWER         |
| לחצן הדלקה וכיבוי הנטבוקס                       | ON/OFF        |
| לחצן הדלקה וכיבוי הרשת האלחוטית                 | WLAN          |
| לחצן איפוס להגדרות ראשוניות                     | RESET         |
| חיבורים למחשב או לרכיבי רשת אחרים               | Eth14         |
| חיבור לרכיב אחסון חיצוני או רכיבים נתמכים אחרים | USB           |
| חיבור מכשירי טלפון                              | PHONE1/PHONE2 |
| חיבור למיקרו פילטר של קו ה-usL                  | DSL           |

נוסף LAN במידה ומשתמשים בתשתית שsL חיבור ה-Eth יכול לשמש כחיבור LAN נוסף (בחיבור להתקן LAN)

### 2. חיבור לחשמל

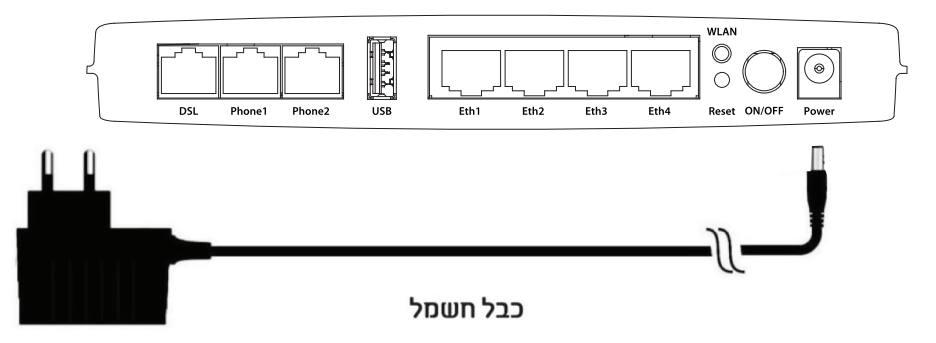

שלכם ואת תקע netbox- האפשיר ה-Power במכשיר ה-שלכם ואת תקע ה-חשמל אל מקור אספקת חשמל קרוב

## נוריות חיווי

#### 1. נוריות חיווי

4

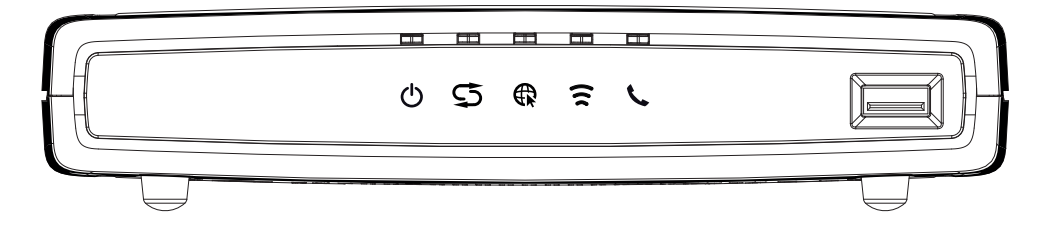

#### 2. הסבר

|                                                                                                    | סמליל      | מיקום הנורית | נורית                                                                    |
|----------------------------------------------------------------------------------------------------|------------|--------------|--------------------------------------------------------------------------|
| נורית כבויה: הנטבוקס כבוי (כפתור ההפעלה במצב כבוי)<br>נורית דולקת בצבע ירוק: הנטבוקס דולק<br>נורית מהבהבת בצבע ירוק: הנטבוקס נמצא בתהליך עדכון תכנה<br>ואין לכבות או להוציא מהחשמל עד שהנורית תפסיק להבהב ותשאר<br>דלוקה באופן קבוע.<br>נורית דולקת בצבע אדום: קיימת תקלה | $\bigcirc$ | חזית         | הפעלה                                                                    |
| <b>נורית כבויה:</b> הנטבוקס כבוי או אין תקשורת<br>נורית מהבהבת בצבע ירוק: יש תנועת אינטרנט<br>נורית דולקת בצבע אדום קבוע: הנטבוקס לא הצליח לסיים את<br>הסינכרון ואין תקשורת לאינטרנט.                                                                                     | $\bigcirc$ | חזית         | קישור<br>לאינטרנט                                                        |
| <b>נורית כבויה:</b> הנטבוקס כבוי או שירות הטלפון הקווי אינו פעיל<br><b>נורית דולקת בצבע ירוק:</b> שירות הטלפון הקווי פעיל<br><b>נורית דולקת בצבע אדום:</b> תקלה בשירות הטלפון הקווי                                                                                       | •          | חזית         | טלפון                                                                    |
| נורית כבויה: הנטבוקס כבוי או הרשת האלחוטית אינה פעילה                                                                                                    | (((        | חזית         | רשת אלחוטית                                                              |
| <b>נורית כבויה:</b> אין חיבור לקו הבזק או קו ה DSL אינו פעיל<br>נורית מהבהבת בצבע ירוק: הנטבוקס מבצע סנכרון מול קו ה DSL.<br><b>נורית דולקת בצבע ירוק:</b> הסתיים הסנכרון מול קו ה DSL הנטבוקס<br>מוכן לפעולה.                                                            | Û          | חזית         | קישור לקו∟5                                                              |
| נורית כבויה: הנטבוקס כבוי או אין חיבור רשת בממשק שליד הנורית<br>נורית דולקת בצבע ירוק: קיים קישור רשת בממשק לידו דולקת<br>הנורית<br>נורית מהבהבת בצבע ירוק: יש תנועת נתונים בממשק לידו<br>מהבהבת הנורית                                                                   |            | פאנל אחורי   | רשת קווית<br>(נורית ליד כל<br>חיבור בממשקי<br>ש ETH 1 –4<br>הרשת הקווית) |

## חיבור לרשת פס רחב

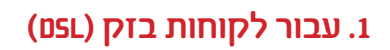

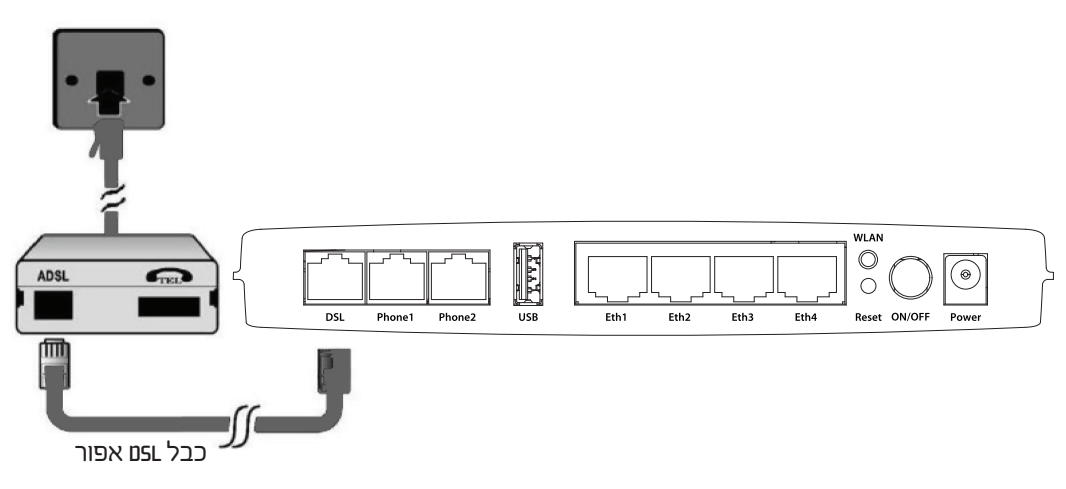

שעל netbox- את שקע ה-נאפור) שעל מכשיר ה-שם לשקע ה-נש שעל חברו את שקע ה-נש שעל הברו את שקע ה-נש המוקרו המיקרו־פילטר באמצעות כבל ה-נשם המסופק (אפור)

### 2. עבור לקוחות דסн (כבלים)

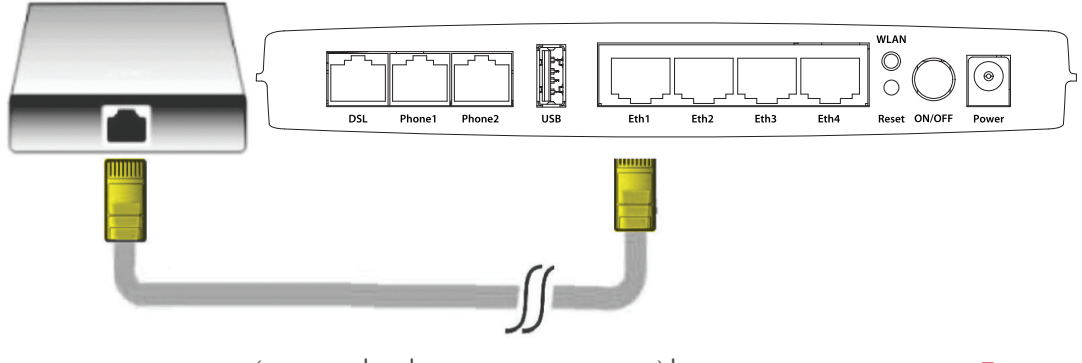

חברו את המודם באמצעות כבל (המסופק עם המודם או כל כבל רשת אחר)
 netbox-ה-אל שקע ה-Eth1 (צהוב)

## אתחול ראשוני

### netbox -הפעלת ה

- הדליקו את ה- NETBOX ע"י לחיצה על כפתור ההפעלה בפאנל האחורי של המכשיר 🛢
  - נורית ההפעלה תידלק בצבע ירוק 🗖
  - נורית האינטרנט תידלק בצבע אדום 💻
  - נורית ה- DSL תהבהב בצבע ירוק וזאת עד לביצוע סנכרון מלא 🛢
  - עם סיום ביצוע הסנכרון המלא, נורית האינטרנט תשנה צבעה מאדום לירוק 💻
    - נורית Wireless תידלק בצבע ירוק 🗖

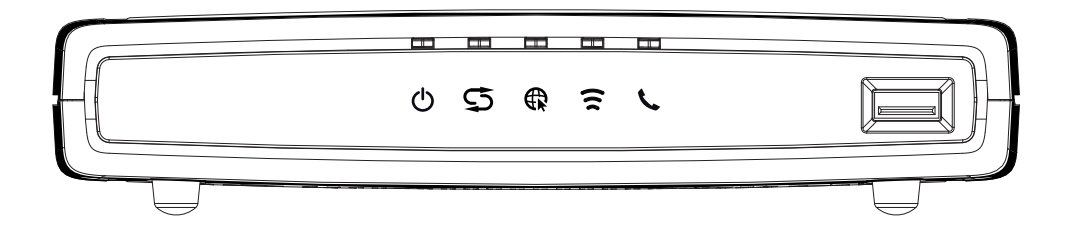

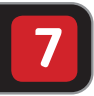

## חיבור הטלפונים שלכם

#### חיבור הטלפונים

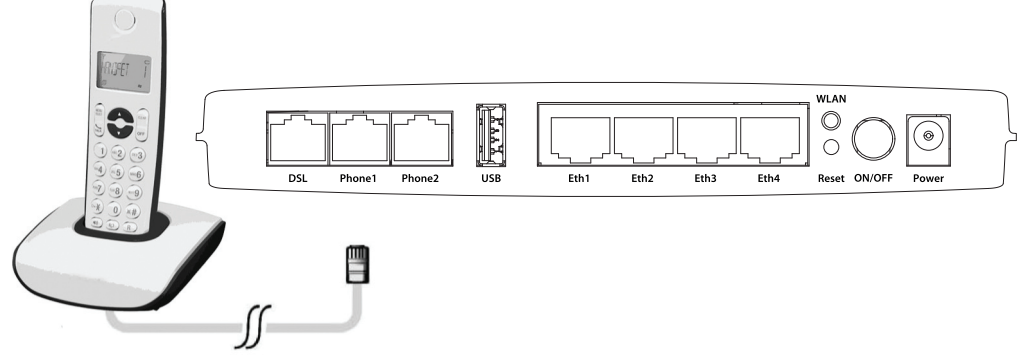

חברו את הטלפון שלכם או את תחנת הבסיס вест אל שקע Рнокет
 באמצעות כבל הטלפון המסופק (אפור). במידה ורכשתם שני קווי טלפון חברו
 את הטלפון השני אל שקע PHonez

## חיבור המחשב שלכם

### 1. חיבור ישיר (קווי)

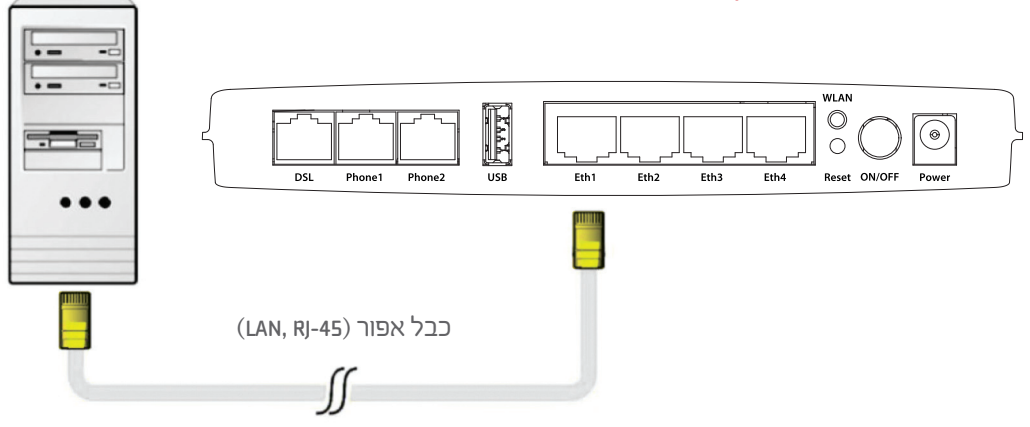

. חברו את המחשב לאחד השקעים המסומנים ב-Eth1...4 באמצעות כבל הרשת האפור.

### (WiFi) איבור אלחוטי.2

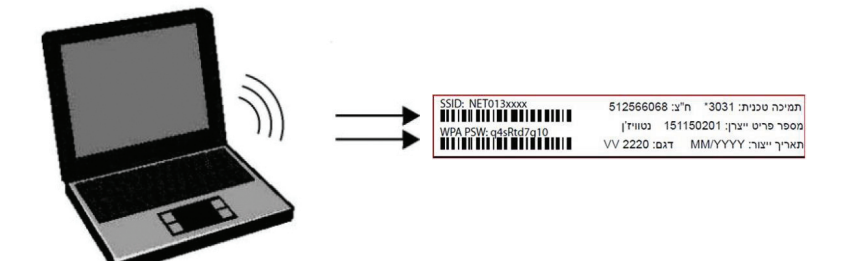

- חפשו את שם הרשת האלחוטית / ה-מוss (net013xxx) ואת סיסמת ה-wnetbax (wPA) המודפסים על תווית מכשיר ה-netbax שלכם
- במנהל הרשת של המחשב שלכם, חפשו אחר רשתות אלחוטיות זמינות ובחרו ברשת הביתית של NETVISION ברשימת הרשתות הזמינות
  - הזינו את הסיסמא המודפסת על גבי תווית המכשיר 💻
- במידה שה-מוצד והסיסמא הנכונים הוכנסו בהגדרות הרשת האלחוטית, הקישור האלחוטית, הקישור האלחוטי הגישור האלחוטיים, ה

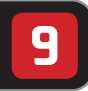

## חיבור המחשב שלכם

### netbox-אתחול ואיפוס ה

לחצו על לחצן האיפוס למשך שנייה אחת כדי לאתחל את ה-netbox לחצו על לחצן האיפוס למשך לפחות 3 שניות בכדי לאפס את ה-netbox להגדרות ברירת המחדל של היצרן

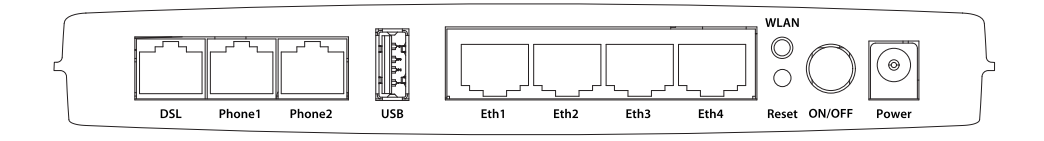

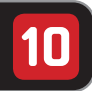

## כניסה ל-xodten

### 1. גישה לנטבוקס

|         |                      | and the second second second second second second second second second second second second second second second | A DESCRIPTION OF | COLUMN STREET, |
|---------|----------------------|----------------------------------------------------------------------------------------------------|------------------|----------------|
| (->) (2 | http://10.100.102.1/ |                                                                                                    |                  |                |

- WiFi חברו את המחשב לנטבוקס באמצעות כבל או
  - הפעילו את דפדפן האינטרנט על המחשב שלכם
     uRL: HTTP://10.100.102.1

#### 2. עמוד כניסה

לאחר ההתחברות למערכת יוצג בפניכם מסך הכניסה למערכת ה-netbox, ממנו ניתן יהיה לאחר ביצוע Logiv לגשת למסכי הניהול של המערכת ולהציג את סטאטוס ה-netbox תוך שימוש בממשק ידידותי ונוח למשתמש.

| <b>Anetvision</b>                          |                             |           |      |  |
|--------------------------------------------|-----------------------------|-----------|------|--|
|                                            |                             |           |      |  |
|                                            |                             |           |      |  |
|                                            |                             |           |      |  |
|                                            | Login                       |           | *    |  |
|                                            | User Name:                  |           |      |  |
|                                            | Password:                   |           |      |  |
|                                            | Show password:<br>Language: | Exalleb - |      |  |
|                                            |                             | English • |      |  |
|                                            |                             | L         | ogin |  |
| Copyright © 2010-2013 ADB Broadband S.p.A. |                             |           |      |  |
|                                            |                             |           |      |  |

#### ביצוע Login למערכת לצורך שינוי וקביעת תצורה

לאחר גישה באמצעות הדפדפן לכתובת של הנטבוקס תפתח חלונית עם שדות למילוי 🛢

- home בשדה שם המשתמש (USER NAME) ש לרשום את המילה 🔳
  - HomeO13 בשדה הסיסמא (PASSWORD) שלרשום את המילה 🗧

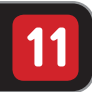

## הגדרות כלליות

#### 1. עמוד הבית

לאחר ביצוע ה- LOGIN יוצג בפניכם עמוד הבית של ה netbox. מעמוד זה ניתן להגדיר ולשלוט בתכונות ה- netbox ולהציג את נתוני המערכת תוך שימוש בממשק נוח וידידותי.

| &netvis                                                                | ion                                                        |                                 |              |      |            |              |                |
|------------------------------------------------------------------------|------------------------------------------------------------|---------------------------------|--------------|------|------------|--------------|----------------|
| lome                                                                   |                                                            |                                 |              |      |            |              | home 🗶 Logo    |
| Device Summary                                                         | 0                                                          | Services                        |              |      |            |              |                |
| Firmware Version:<br>Platform Version:<br>Hardware Version:<br>Uptime: | VV2220_CLC_2.1.0.0050 - main<br>2.1.0.0041<br>1<br>18m 45s | Settings (+)                    | Storage (+)  | Home | System (+) | Printers (+) | Diagnostic (+) |
| Internet Connection:                                                   | Not Configured                                             |                                 |              |      |            |              |                |
| DSL Line:                                                              | Down                                                       |                                 | ((0))        |      |            |              |                |
| WiFi:<br>Name (SSID):<br>Security:                                     | Up 🍞<br>NETO130000<br>WPA-WPA2, TKIP-AES                   | Security (+)                    | WIFI         |      |            |              |                |
| LAN IP Address:<br>DHCP Server:<br>Min Address:<br>Max Address:        | 10.100.102.1<br>Enabled<br>10.100.102.2<br>10.100.102.254  | Copyright © 2010-2013 ADB Broad | Iband S.p.A. |      |            |              |                |
| Ethernet Ports:                                                        | 1234                                                       |                                 |              |      |            |              |                |
| Voice Lines:                                                           | 12                                                         |                                 |              |      |            |              |                |
|                                                                        |                                                            |                                 |              |      |            |              |                |

#### 2. תצוגת מפה

netbox- לחיצה על צלמית номе метwork תאפשר לצפות בהתקנים המחוברים ל

| &netvision             |                                               |             |
|------------------------|-----------------------------------------------|-------------|
| & Home >> Home Network | ho                                            | me 🐮 Logout |
| Home Network View      |                                               | <u>S</u>    |
|                        |                                               |             |
| No Internet Connection |                                               |             |
|                        | -0-  Behenet Eth4 USB Ports -0-  USB 2.0 1 GB |             |

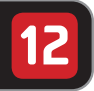

### הגדרות רשת

#### הגדרת רשת אלחוטית

על מנת לשנות את הגדרות הרשת הביתית האלחוטית, יש ללחוץ על צלמית WiFi

| Petvis                                                                 | SION                                                      |                                                         |                          |               |
|------------------------------------------------------------------------|-----------------------------------------------------------|---------------------------------------------------------|--------------------------|---------------|
| Device Summary                                                         | 0                                                         | Wireless Access Point                                   |                          | ٩             |
| Firmware Version:<br>Platform Version:<br>Hardware Version:<br>Uptime: | VV2220_CLC_2.1.0.0050 - main<br>2.1.0.0041<br>1<br>21m 65 | Status:<br>Enable Access Point:                         | Up<br>@ Yes 🔿 No         |               |
| Internet Connection:                                                   | Not Configured                                            | Name (SSID):                                            | NET0130000               |               |
| DSL Line:                                                              | Down                                                      | Wi-Fi Security Settings                                 |                          |               |
| WIFI:<br>Name (SSID):<br>Security:                                     | Up 🍞<br>NET0130000<br>WPA-WPA2, TKIP-AES                  | SSID Broadcast:<br>AP Isolation:                        | © Yes ⊙ No<br>⊙ Yes ⊚ No |               |
| LAN IP Address:<br>DHCP Server:<br>Min Address:<br>Max Address:        | 10.100.102.1<br>Enabled<br>10.100.102.2<br>10.100.102.254 | WiFi Segregation:<br>Security Mode:<br>Encryption Mode: | Yes No<br>WPA-WPA2       |               |
| Ethernet Ports:                                                        | 1234                                                      | WPA Passphrase:                                         | •••••                    | Show password |
| Voice Lines:                                                           | 12                                                        | Wi-Fi Protected Setup<br>WPS Enabled:                   | 🔿 Yes 💿 No               |               |

- ENABLE ACCESS POINT ניתן לבחור האם לאפשר או לבטל רשת אלחוטית בבחירה בשורת
- שינוי שם הרשת האלחוטית ניתן לשנות את שם הרשת האלחוטית בשדה NAME (55ID) שינוי שם הרשת האלחוטית בשדה
  - שינוי סיסמת גישה לרשת אלחוטית ניתן לשנות את הסיסמה של הרשת האלחוטית בשדה WPA PASS PHRASE
  - לאחר כל שינוי, נא ללחוץ על אפר על-מנת לשמור את ההגדרות החדשות 💻

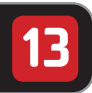

### הגדרות אבטחה

#### פתיחת פורטים

| 8 r      | netvision             |                                        |               |               |            |         |          |            |
|----------|-----------------------|----------------------------------------|---------------|---------------|------------|---------|----------|------------|
| 🔕 Home   | >> Settings >> Port M | lapping                                |               |               |            |         | home 🚨 I | ogout      |
| NAT Port | Mapping               |                                        |               |               |            |         |          | <b>R</b> 9 |
|          | Description           | Traffic Coming from                    | External Port | Internal Port | Local Host | Enabled | Status   |            |
|          | Port Mapping for Kno  | own Application 🚯 New Custom Port Mapp | ing           |               |            |         | Apply    | Close      |
|          |                       |                                        |               |               |            |         |          |            |
|          |                       |                                        |               |               |            |         |          |            |
|          |                       |                                        |               |               |            |         |          |            |
|          |                       |                                        |               |               |            |         |          |            |
|          |                       |                                        |               |               |            |         |          |            |
|          |                       |                                        |               |               |            |         |          |            |
|          |                       |                                        |               |               |            |         |          |            |

- נתב ה-netbox הינו בעל יכולות UPNP ולכן אם הנך משתמש בתוכנות התומכות ביכולת זו, הפורטים ב- FIREWALL יפתחו באופן אוטומטי וייסגרו בסיום השימוש בתוכנה
- ש ניתן לפתוח פורטים נוספים באופן ידני ע"י כניסה לצלמית SETTING מתוך מסך SETTING ש ללחוץ על צלמית PORT MAPING, יש ללחוץ על צלמית MAPING האם NAT AND PORT MAPING, ולאחר מכן על צלמית PORT MAPING
- ניתן לבחור הפניית פורטים לאפליקציות המצויינות בתפריט או לקבוע אפלקציות אחרות 💻

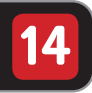

## מדריך שיחות

| פעולה                                | שילוב מקשים         |
|--------------------------------------|---------------------|
| חיוג בינלאומי                        | 00                  |
| חיוג בינלאומי עם בחירת ספק           | 01X                 |
| הפניית כל שיחות שירות לתא קולי       | *72*                |
| ביטול הפניית כל שיחות שירות לתא קולי | #72                 |
| הפעלת חסימת זיהוי לשיחה הבאה         | *43 + מספר          |
| חיוג חוזר למספר האחרון שחויג         | *46                 |
| עקוב אחרי                            | #72 + מספר          |
| הפניית שיחות בתפוס למספר מסויים      | #73 + מספר          |
| הפניית שיחות באין מענה למספר מסויים  | #74 + מספר          |
| ביטול כל ההפניות הקיימות             | #76                 |
| שיחת ועידה                           | מספר + FLASH + מספר |
| (תא קולי) גישה לתיבת הודעות קוליות   | 151                 |
| החזר שיחה לשיחה אחרונה               | *42                 |

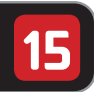

### הוראות בטיחות

#### הוראות בטיחות

- חברו את הכבל לשקע המיועד והשתמשו אך ורק בכבלים ובאביזרים המאושרים 🗧
- כדי לנקות את המכשיר יש להשתמש במטלית יבשה ורכה. אין להשתמש בחומרי ניקויו 💻
- שמרו על הנתב האלחוטי שלכם מפני לחות, אבק, נוזלים או אדים, ואל תשתמשו בו במקומות לחים (לדוגמא: מקלחת) או באזורים נפיצים
  - אין לפתוח את הנתב האלחוטי בשום מקרה. הנתב האלחוטי ניתן לפתיחה רק על ידי טכנאים 💻 מומחים, המאושרים על ידי חברת 013 נטוויז׳ן
    - שימו לב! הנתב האלחוטי עלול להשפיע על ציוד רפואי אלקטרוני 📒
      - שימו לב לתנאי הסביבה ולהתאמתם להפעלת מכשיר חשמלי 📒
      - אין לחשוף את הנתב לטמפרטורה העולה על 40 מעלות צלזיוס 💻
        - יש להשתמש בספק הכוח המצורף בערכה בלבד 💻

#### מיחזור

- נא לא להשליך את המכשיר לאשפה הרגילה! 💻
- ישנם מתקני איסוף מיוחדים אשר מיועדים למיחזור ציוד חשמלי ואלקטרוני, דבר זה יסייע = במניעת השפעת שליליות על הסביבה ועל בריאות האדם
- לפרטים לגבי מיקום מתקני האיסוף במקום מגוריכם, אנא צרו קשר עם הרשות המקומית 💻

### הוראות בטיחות לספק כח

- 📒 מנע חדירת מים או לחות
- הרחק את המטען מטמפרטורות קיצוניות כגון: ליד רדיאטור או תנור חם או במקום הפתוח לשמש
- הרחק את המטען מנרות דולקים, סיגריות וסיגרים דולקים, להבה גלויה וכו' 💻
  - מנע נפילת עצמים או התזת נוזלים כולל חומצות כלשהן על הספק 💻
  - חבר את המטען רק לשקע המספק את רמת המתח המצוינת על הספק 💻
- כדי להקטין סכנת נזק לכבל החשמלי, אל תנתק את ספק הכוח מהשקע ע"י משיכת הכבל
  - אחוז בספק ומשוך אותו מהשקע 💻
  - דא שהכבל מנותב כך שאין סכנה שידרכו עליו או שייכשלו בו 📒
  - אזהרה! לעולם אין להחליף את הפתיל או התקע בתחליפים לא מקוריים. אם התקע אינו מתאים לשקע, השתמש במתאם מתאים לפי המלצת היצרן
    - חיבור לקוי עלול לגרום להתחשמלות המשתמש 📒
    - בשימוש עם כבל מאריך, יש לוודא תקינות מוליך ההארקה שבכבל 📒
      - יועד לשימוש פנים בלבד ולא במקום חשוף לגשם וכו׳ 📒
    - ש יש להקפיד לתחזק את התקן הניתוק במצב תפעולי מוכן לשימוש 💻

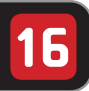

## הפרטים שלכם

### (הטכנאי ידאג לרישום הראשוני) **הפרטים שלכם**

| NETBO:<br>שם משתמש :              | _ |
|-----------------------------------|---|
| זיסמא :                           | _ |
| וס׳ סידורי ::                     | _ |
| <mark>ולפון</mark><br>וספר טלפון: | - |
| <mark>EMAI</mark><br>עם משתמש :   | _ |
| זיסמא :                           | _ |

למידע נוסף אנא חייג ל-ו*בּסבּ*י/ סוס-בּ*ד*ס-ססד-ו או בקרו באתר האינטרנט שלנו: WWW.013NETVISION.NET.IL